## Logging into Edsby

1. Go to the division home page: <u>www.pacsd.ca</u>

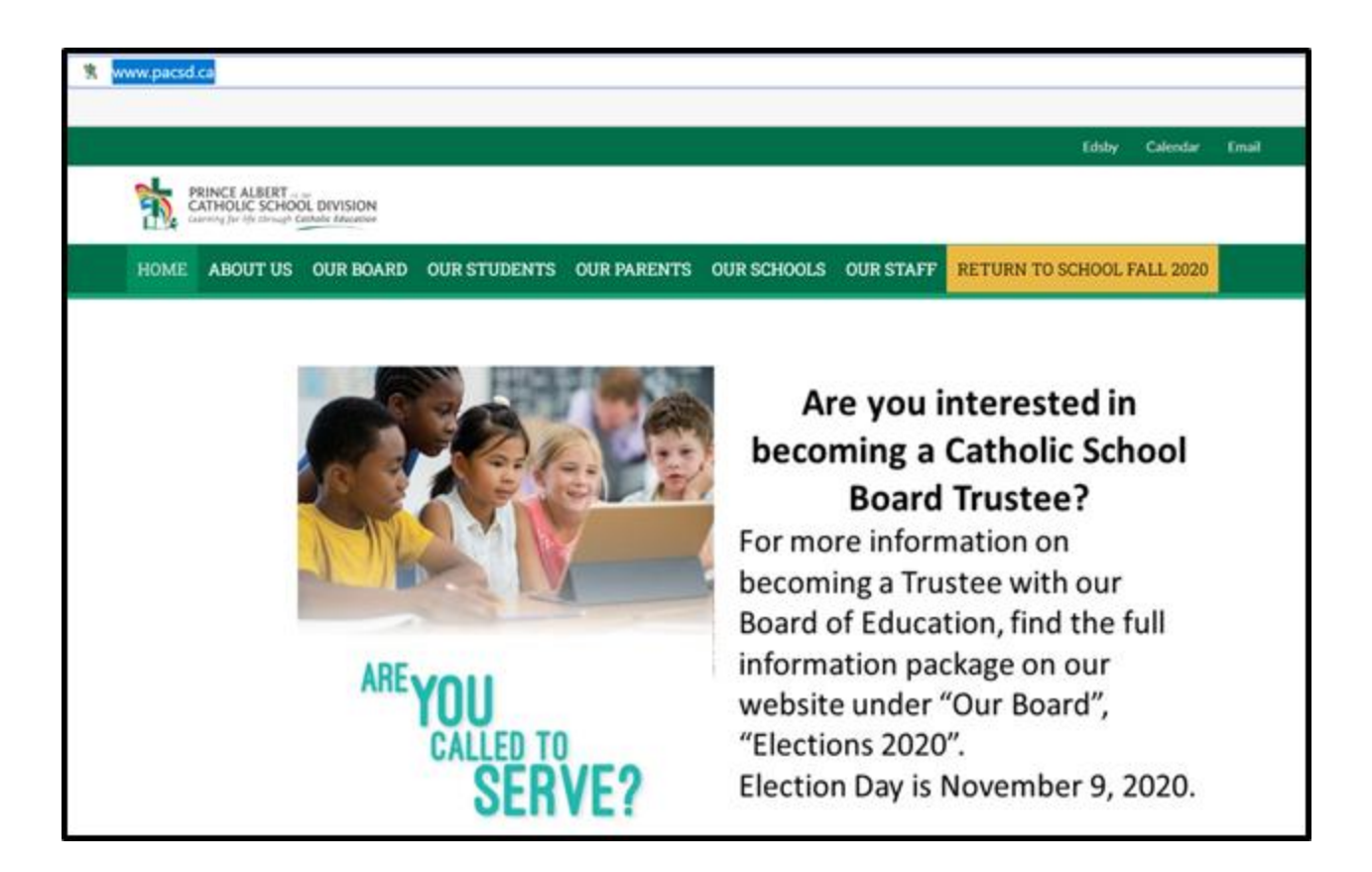

2. Click on **Edsby** at the top of the page:

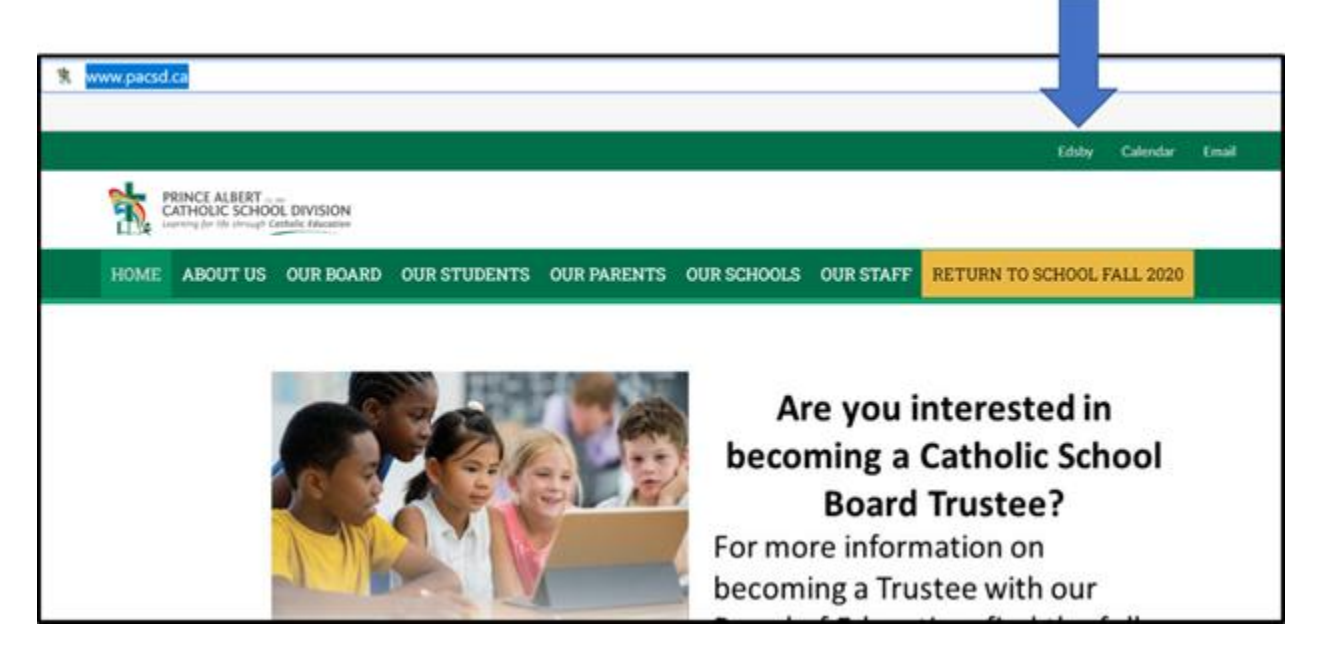

3. Select Sign in with Office 365:

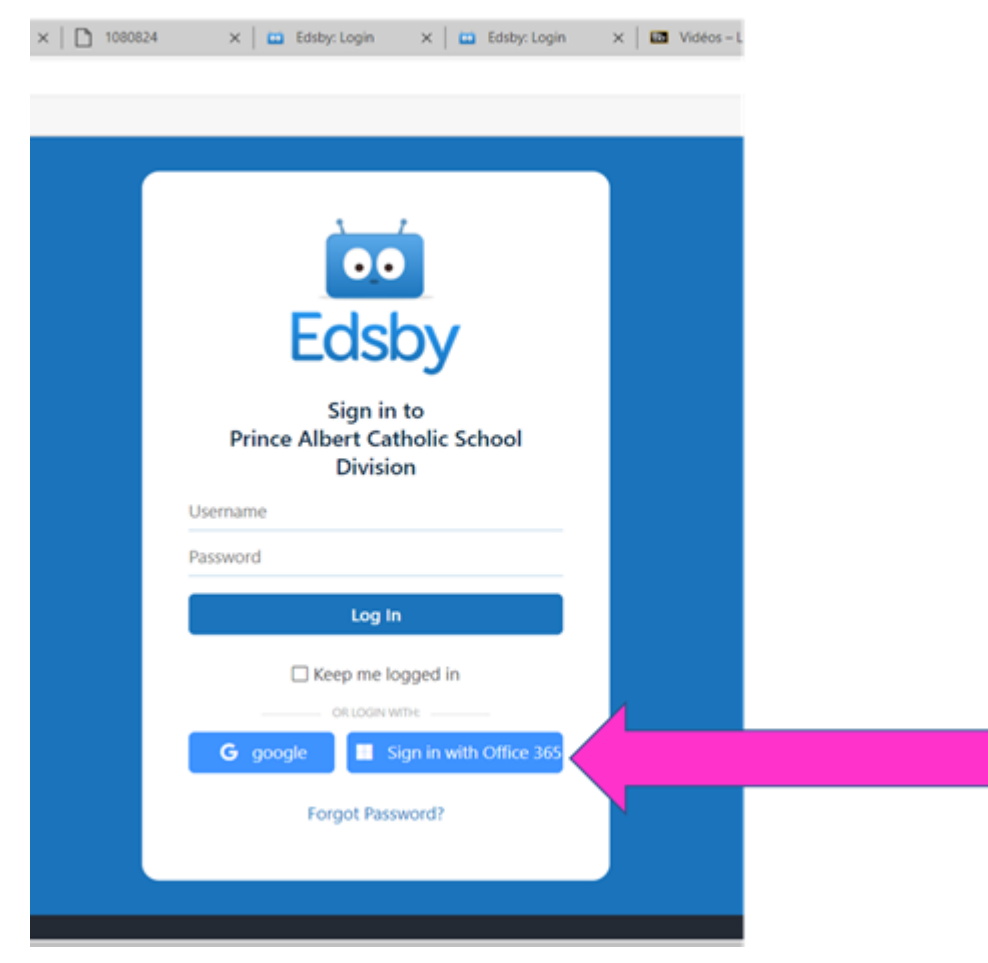

## Do **Not** put your login name and password on the Edsby page

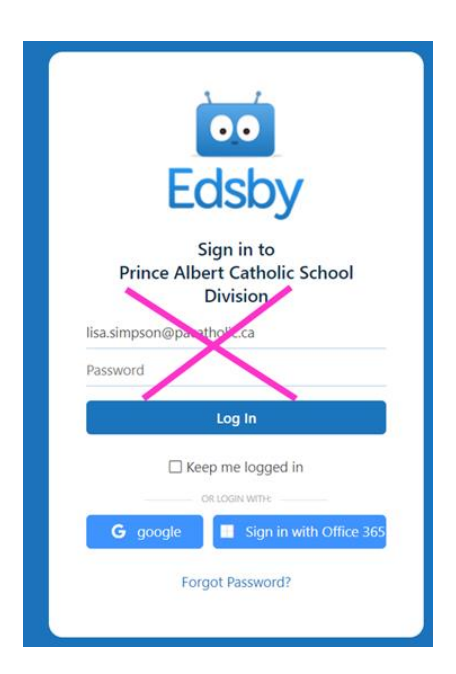

4. Sign in with your school email account (ex. <a href="https://www.lisa.simpson@pacatholic.ca">https://www.lisa.simpson@pacatholic.ca</a>) and click <a href="https://www.lisa.simpson@pacatholic.ca">Next</a>

| MINCE ALBERT<br>ROMAN CENTRESC<br>UDWART SCHOOL SIVILIEM No.8 |      |      |  |
|---------------------------------------------------------------|------|------|--|
| Sign in                                                       |      |      |  |
| someone@example.com                                           |      | Ŧ    |  |
| Can't access your account?                                    |      |      |  |
| Sign-in options                                               |      |      |  |
|                                                               | Back | Next |  |

5. Enter your **password**:

| Sign in |
|---------|
|         |

- 6. Your Edsby Homepage will appear
- 7. If you plan to download and use the <u>Edsby mobile app</u> (iPad, phone), type in **PACSD** to access your division account and then click **GO**!

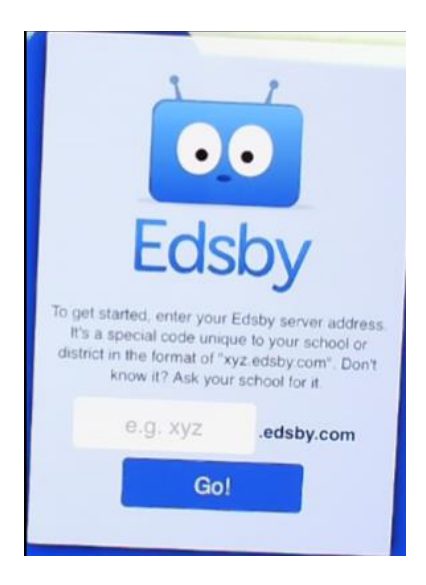